患者家族様向け オンライン診療受診手順(タブレット・スマホ版)

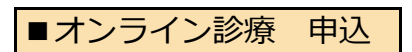

(1) 看護師に直接、もしくはセンターに電話をし、オンライン診療を申し込む。

- (2) センターからの案内に従って、オンライン診療予約用のメールアドレスにメールを送信する。
   左記のQRコードの読み取りがうまくいかない場合は、下記のメールアドレスを
   直接打ち込んで送信してください。
   宛先 ryoikuonline@yamagataryoiku.onmicrosoft.com
   件名 [患者の名前] オンライン診療申込 例)療育太郎 オンライン診療申込
   本文 [患者の名前] オンライン診療申込 例)療育太郎 オンライン診療申込
  - (3) センターからの案内に従って、センターからの返信を正しく受信できたことを確認してください。

※ オンライン診療の通信費は患者様のご負担となりますので、ご了承をお願いします。

## ■オンライン診療 予約

(例)

- (1) 看護師に直接、もしくはセンターに電話をし、オンライン診療の予約を行います。
- (2) 看護師と予約日時を決定した後、看護師よりオンライン診療予約メールを送りますので、 正しく受信できたことを確認してください。

|                                                                                 | Coogle JD J J Cark                                                                                               |
|---------------------------------------------------------------------------------|----------------------------------------------------------------------------------------------------|
| 火 🔽                                                                             | 日時 2020年 12月 1日 (火) 午前10:30 ~ 午前11時 (JST)<br>参加者 山形県立こども医療療育センター                                                 |
|                                                                                 | はい 未定 いいえ その他のオプション                                                                                              |
| <ul> <li>診療が遅れてい</li> <li>待機画面のまま</li> <li>・なお、予約時間</li> <li>よろしくお願い</li> </ul> | いる場合は、オンライン診療の予約時間前にセンターよりお電話でお知らせいたします。<br>までお待ちください。<br>身を10分過ぎてもセンターから連絡がない場合は、お手数ですが外来にお電話いただけます。<br>いいたします。 |
|                                                                                 |                                                                                                    |

患者家族様向け オンライン診療受診手順(タブレット・スマホ版)

## ■オンライン診療 受診

(1) 診療時間の5分前になったら、診療予約メールから会議に参加する。

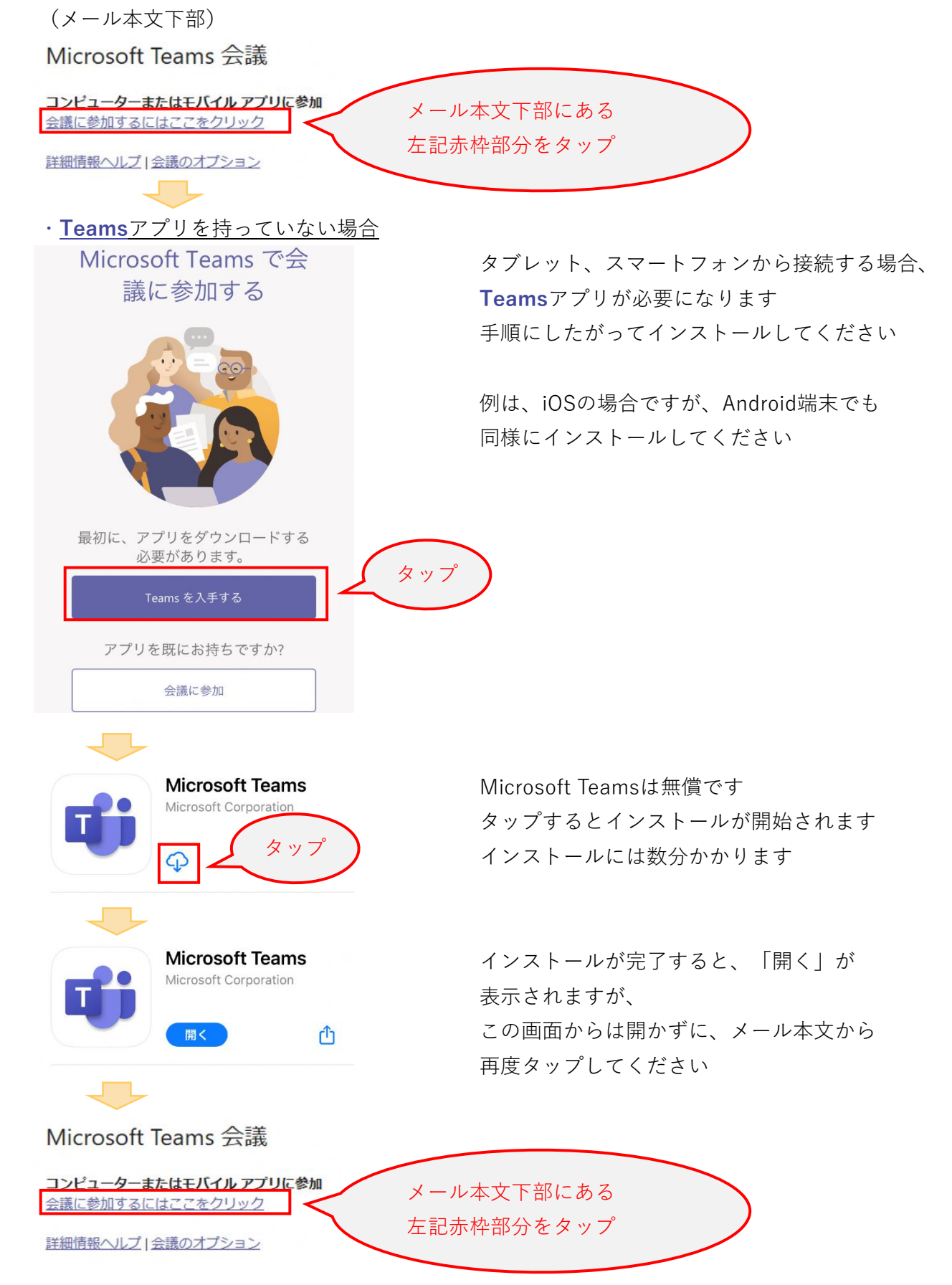

## 患者家族様向け オンライン診療受診手順(タブレット・スマホ版)

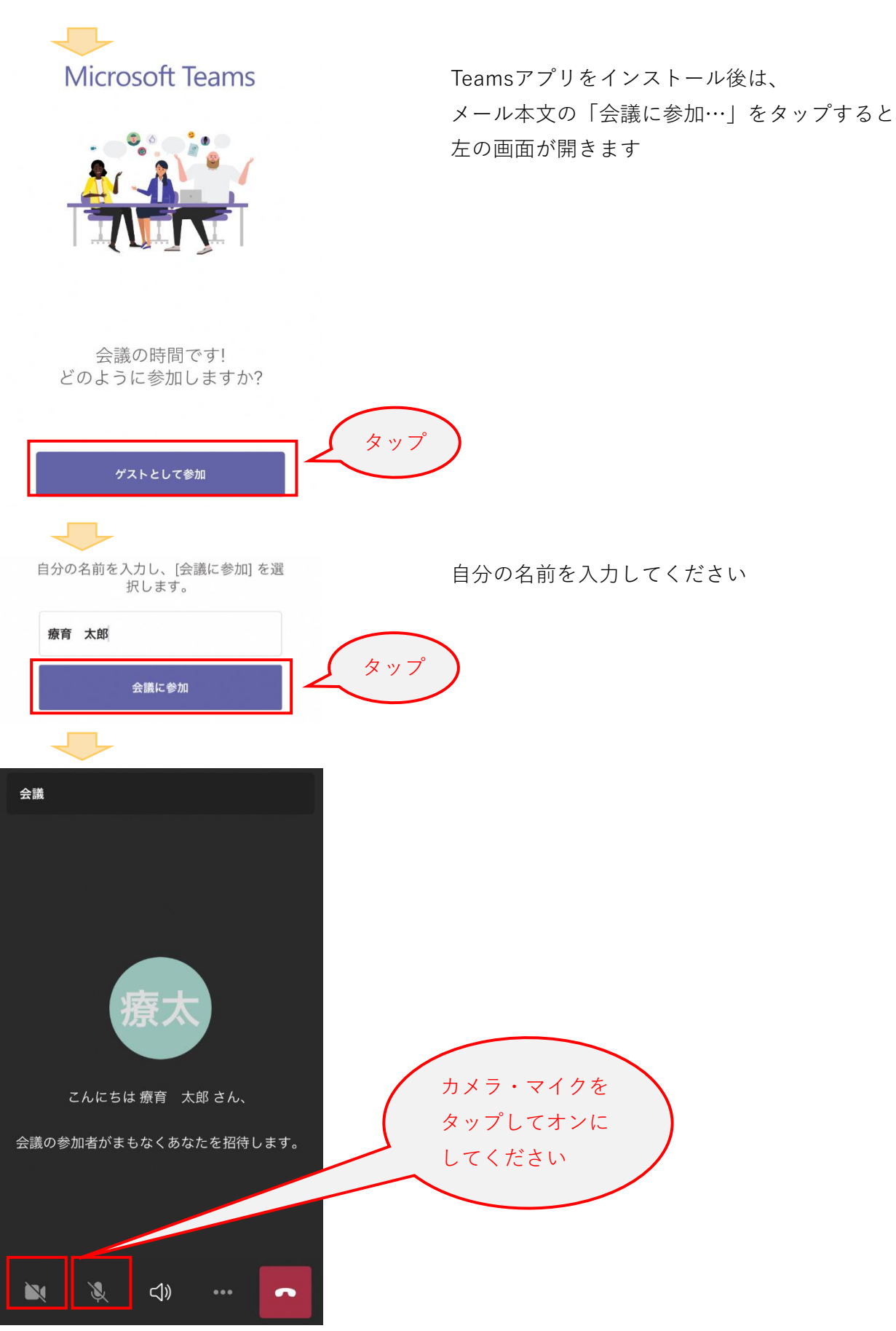

※時間になったらセンター職員が会議を開始しますので、そのままでお待ちください※次回以降は、「会議に参加するにはここをクリック」をタップするとTeamsが起動します

患者家族様向け オンライン診療受診手順 (タブレット・スマホ版)

(会議中の画面)

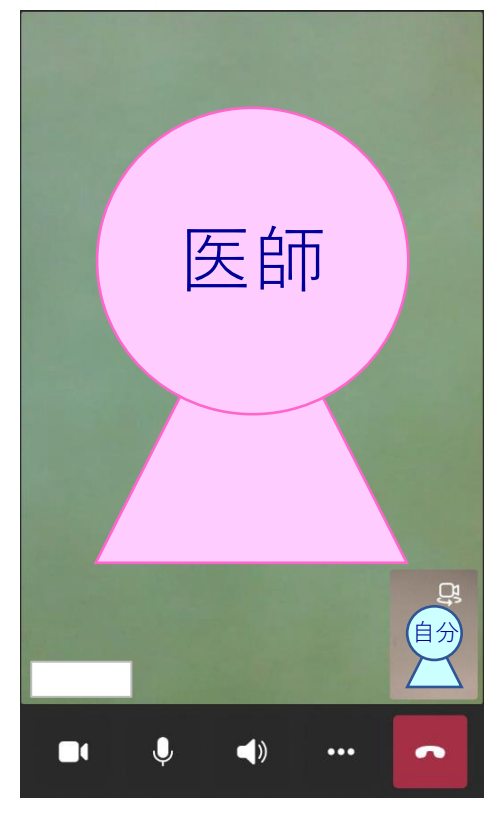

- (2) はじめに医事職員が、保険証、こども医療証、住所等を確認します。 あらかじめ、お手元に保険証、こども医療証をご準備ください。
- (3) 確認後、医師による診療を行う。
  - ・患者家族本人であること、部屋に第三者が居ないことを確認させていただきます
  - ・録画および録音は行わないでください
  - ・診療記録上、医師が録画および録音する場合があります
- (4) 診療後、次回の診療もオンライン診療で行う場合は、看護師と予約日時を確認します。
   看護師と予約日時を決定した後、看護師よりオンライン診療予約メールを送るので、
   正しく受信できたことを確認してください。
- (5) 会議から退出します。

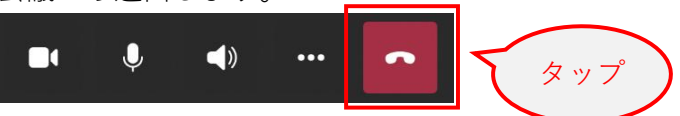